# 5.4 AS100/AS110

# **5.4.1 Connection Diagram**

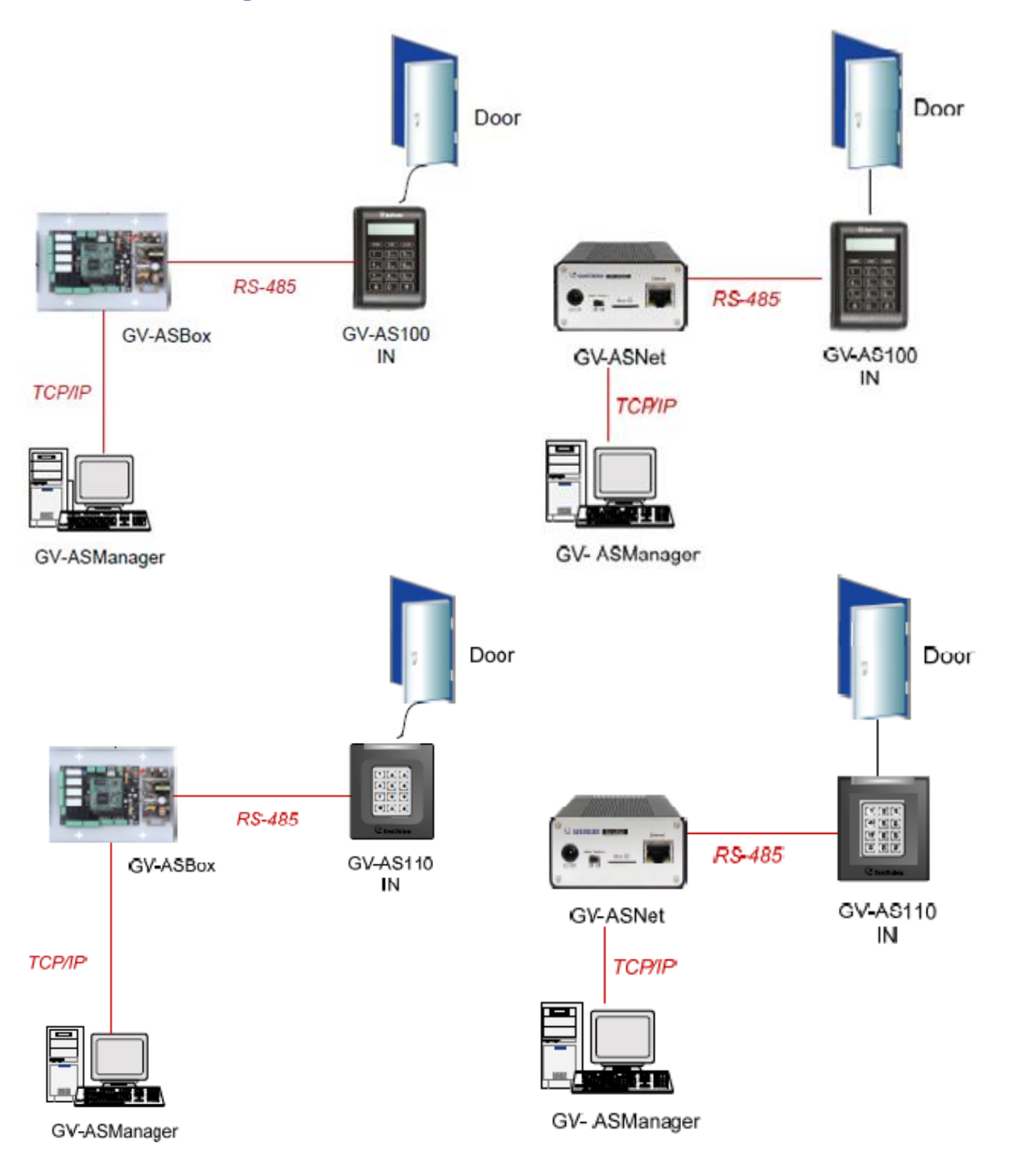

### 5.4.2 AS100 Connection

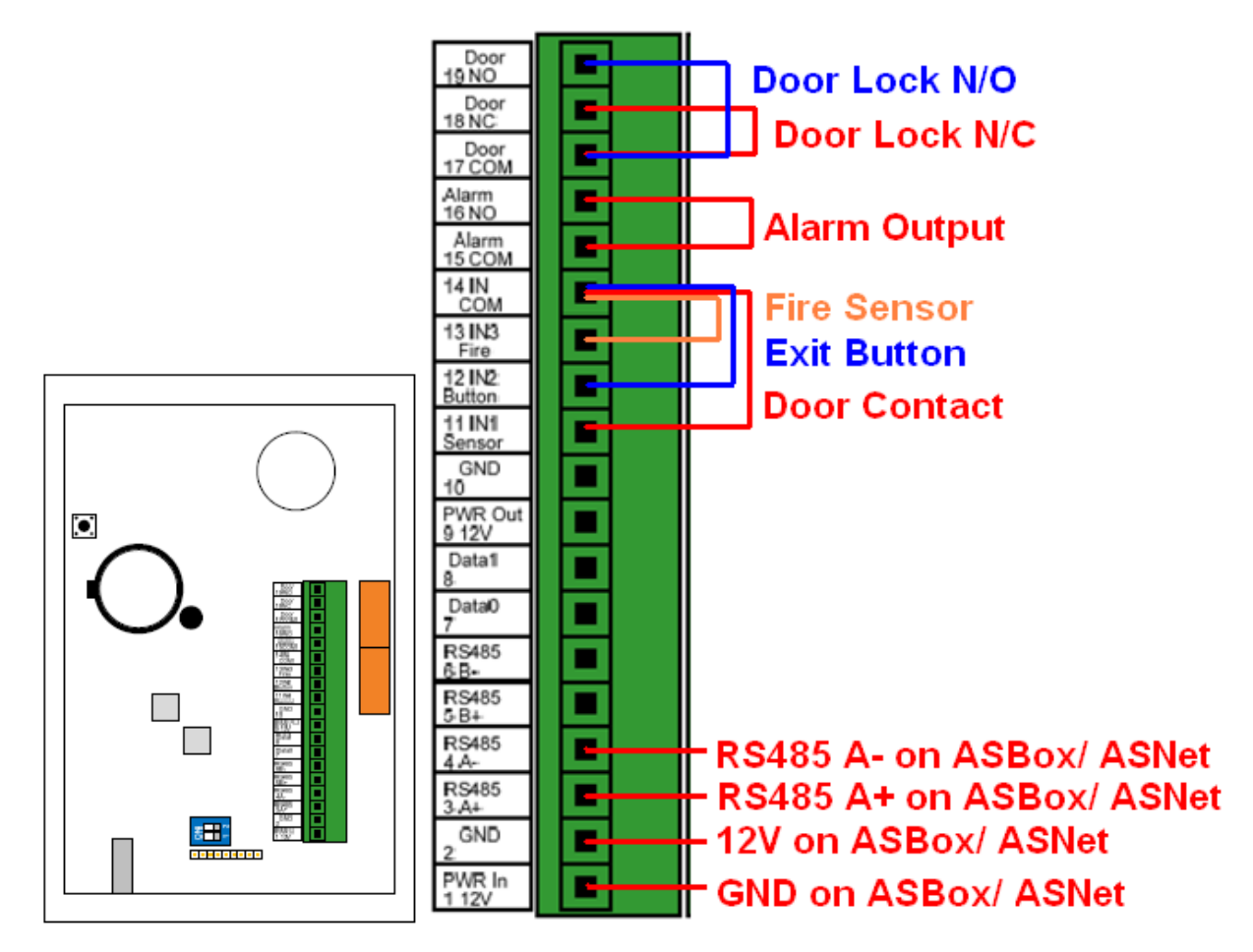

| Pin | Function                                        | Pin | Function         | Pin          | Function |
|-----|-------------------------------------------------|-----|------------------|--------------|----------|
| 1   | 12V Power                                       | 9   | 12V Power Supply | 17           | Door COM |
| 2   | GND                                             | 10  | GND              | 18           | Door NC  |
| 3   | RS-485 A+ for ASBox /<br>ASNet or PC connection | 11  | Sensor IN1       | 19           | Door NO  |
| 4   | RS-485 A-for ASBox /<br>ASNet or PC connection  | 12  | Button IN2       | $\backslash$ |          |
| 5   | RS-485 B+ for GV-<br>Reader connection          | 13  | Fire IN3         |              |          |
| 6   | RS-485 B- for GV-<br>Reader connection          | 14  | IN COM           |              |          |
| 7   | Wiegand Data 0                                  | 15  | Alarm COM        |              |          |
| 8   | Wiegand Data 1                                  | 16  | Alarm NO         |              |          |

✓ For detail instruction, refer to p.5 of ASController Installation Guide

### 5.4.3 AS110 Connection

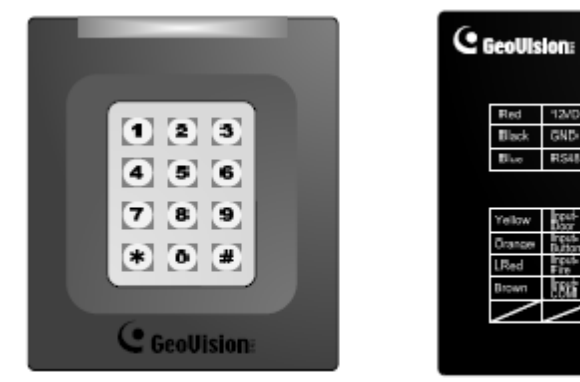

Front View

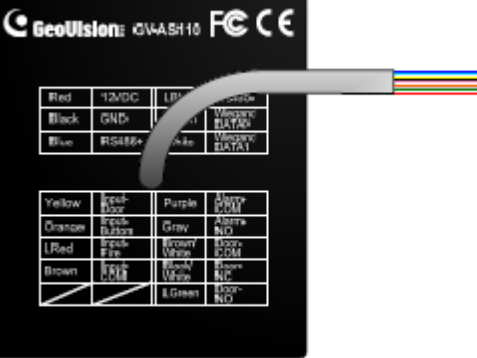

Rear View

Wire color Definition Red 12V 12V on ASBox/ ASNet Black GND GND on ASBox/ ASNet Wiegand Data 0 Green White Wiegand Date 1 RS485 A+ on ASBox/ ASNet Blue RS485+ Light Blue RS485-RS485 A- on ASBox/ ASNet Yellow Door Sensor IN1 Door Contact Orange Button IN2 Exit Button Pink Fire Sensor IN3 Fire Sensor Brown IN COM (GND) Purple Alarm COM Alarm Output Alarm NO Gray Brown White Door COM Door Lock N/C Black White Door NC Door Lock N/O Light Green Door NO

✓ For detail instruction, refer to p.25 of ASController Installation Guide

# **5.4.4 ASBox Connection**

| ASBox | 1 (A-)     | 2 (A+) | 3 (12V) | 4 (GND) |
|-------|------------|--------|---------|---------|
| AS100 | Pin4       | Pin3   | Pin2    | Pin1    |
| AS110 | Light blue | Blue   | Red     | Black   |

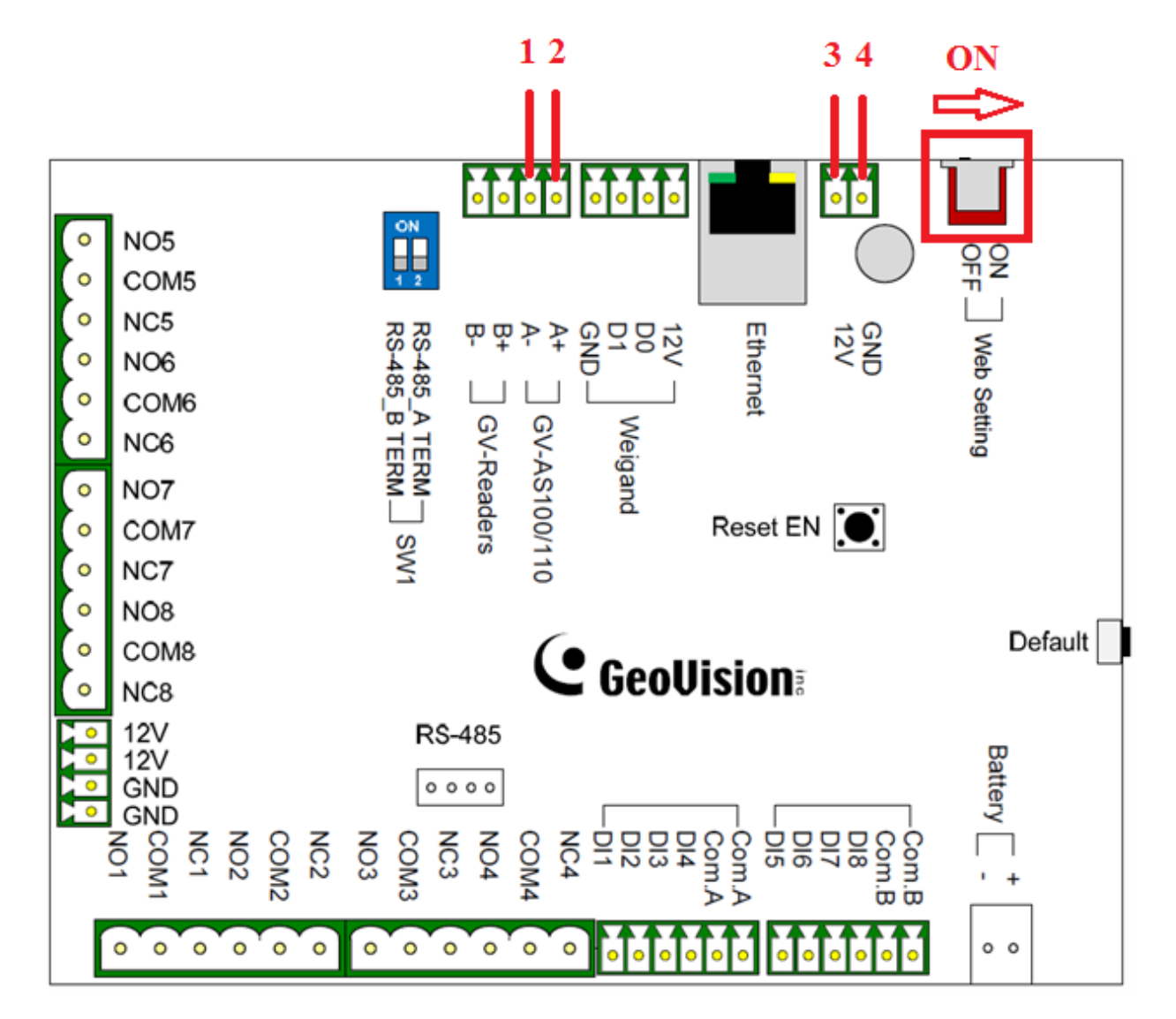

✓ For detail instruction, refer to p.85 of ASController Installation Guide

### 5.4.5 Create Master Card

#### **AS100**

#### To create a Master Card:

- 1. Power on the unit. The LCD displays Enter Master Card.
- 2. Present a card to be the Master Card. The LCD displays Master PIN Code: 1234.
- 3. Keep the default PIN code as 1234, and press #. The LCD displays Succeed.

Alternatively, you can press any four digits on the keypad to change the default value. The double confirmation of the new PIN code is required. After this, the LCD should display the message of success.

After the Master Card is created, GV-AS100 will run a self test and display the message "Master Memory Test". After it is finished, you can see the message of GV-AS100 online or offline followed by a date and time. Then you can start programming GV-AS100.

#### **AS110**

After powering on GV-AS110, you must create two Master Cards first, an Enroll Card and a Delete Card. The Enroll Card is used for adding new cards and the Delete Card is used for deleting cards. Either Master Card will allow you to program the various configurations on GV-AS110.

Note: The card complying with ISO 14443A standard for smart card technology can be formatted as an Enroll Card or Delete Card.

#### To create the Master Cards:

- 1. Power on the unit. The LED flashes blue.
- 2. Present a card to be the Enroll Card.
- 3. Present a card to be the Delete Card.
- The GV-AS110 will automatically load default, and the LED will flash blue and yellow. After 1 to 2 minutes, the LED should be a constant blue light to indicate READY.

# 5.4.6 Web Configuration

- ✓ For standalone AS100/AS110 configuration, refer to page 11 of ASController Installation Guide.
- 1. Open Internet Explorer, type in default IP address for ASBox/ASNet <u>http://192.168.0.100</u>.
- 2. Enter default User Name: admin Password: admin then click "OK".
- 3. Change the **IP address**, **Subnet Mask**, **Default Gateway**, and **Domain Name Server** as necessary to match actual network properties.

| Geollision                                                                     | Network Configuration                       |            |            |     |      |  |
|--------------------------------------------------------------------------------|---------------------------------------------|------------|------------|-----|------|--|
|                                                                                | Machine Name                                |            |            |     |      |  |
| Basic Setting <ul> <li>Network Setting</li> </ul>                              | Machine Name<br>DHCP Client:                | AS         |            |     |      |  |
| Other Setting     Firmware Update     Account Setting                          | ○ Enable Isable                             |            |            |     |      |  |
| Advance Setting <ul> <li>Function Setting</li> </ul>                           | IP Address:                                 | 192        | 168        | . 0 | . 21 |  |
| <ul><li>Parameter Setting</li><li>Time Setting</li></ul>                       | Subnet Mask:<br>Default Gateway:            | 255<br>192 | 255<br>168 | 0   | 0    |  |
| <ul><li>Input Setting</li><li>Output Setting</li><li>Wiegand Setting</li></ul> | Domain Name Server:<br>Domain Name Service: |            | 168        | 0   | . 1  |  |

- 4. Click "Submit".
- 5. Select "Function Setting" under Advance Setting.
- 6. Enter "**1**" in the ID box

✓ For multiple controllers, increase ID number accordingly

| ( Coollision                      | AS100/AS110 Function Configuration |                              |  |  |
|-----------------------------------|------------------------------------|------------------------------|--|--|
| GeoUision                         | ID                                 |                              |  |  |
| Basic Setting                     | ID                                 |                              |  |  |
| Network Setting                   | ASBox Wiegand                      |                              |  |  |
| Other Setting     Firmware Update | ASBox Wiegand                      | Door/Gate B                  |  |  |
| Account Setting                   | Door/Gate A                        |                              |  |  |
| Advance Setting                   | Function                           | Door Entry Control           |  |  |
| Parameter Setting                 | Authentication Mode                | Authentication Schedule Mode |  |  |
| Status Monitor Door/Gate B        |                                    |                              |  |  |
| Card Information     Time Setting | Function<br>Authentication Mode    | Door Entry Control           |  |  |

| 7. | Click | "Subn | nit". |
|----|-------|-------|-------|
|    |       |       |       |

- ✓ For customize door functions and authentication modes, refer to p.105 of ASController Installation Guide
- 8. Select "In/Out Function" under Advance Setting.
- 9. Configure Input Function and Output Function accordingly if necessary.
- ✓ For Input/Output Function definition, refer to p.114 of ASController Installation Guide

| Geollision                        | ASBOX IO Configuration |                                |  |  |  |  |
|-----------------------------------|------------------------|--------------------------------|--|--|--|--|
| - OCOVISION:                      | Input Function         |                                |  |  |  |  |
| Basic Setting                     | ASBOX input 1 NO M     | Door A 📉 Tamper Zone 💌         |  |  |  |  |
| Network Setting                   | ASBOX input 2 NO       | Door A 📉 Exit Button 💌         |  |  |  |  |
| Other Setting     Firmware Update | ASBOX input 3 NO       | Door A 🛛 🖌 Door Contact 👻      |  |  |  |  |
| Account Setting                   | ASBOX input 4 NO       | Normal Input 💙 Disable Latch 🌱 |  |  |  |  |
| Advance Setting                   | ASBOX Input 5 NO       | Normal Input 🔽 Disable Latch 🔽 |  |  |  |  |
| Function Setting                  | ASBOX Input 6 NO       | Normal Input 🔽 Disable Latch 🗹 |  |  |  |  |
| Status Monitor                    | ASBOX Input 7 NO       | Normal Input 🔽 Disable Latch 🖌 |  |  |  |  |
| Card Information                  | ASBOX Input 8 NO       | Normal Input 🖌 Disable Latch 🖌 |  |  |  |  |
| Time Setting     In/Out Function  | Output Function        |                                |  |  |  |  |
| Extend Device                     | ASBOX Output 1         |                                |  |  |  |  |
| Extend Reader                     | No Function            |                                |  |  |  |  |

- 10. Select "Status Monitor" under Advance Setting.
- 11. Verify input and output statuses of door contact, button, lock, as well as any connected I/O device to make sure NO/NC settings are correct.

| (                 | Control Mode                           |                   | Memory Status         |            |  |
|-------------------|----------------------------------------|-------------------|-----------------------|------------|--|
|                   | Door                                   | Local Unlock Mode | Used / Capacity       | 36 / 65535 |  |
|                   | Door Contact A                         |                   | Events                |            |  |
| Basic Setting     | AS100 Input 1                          | OFF               | Alarm                 | Tamper     |  |
| Network Setting   | Exit Button A<br>AS100 Input 2         |                   | Forced Open<br>Duress | FireAlarm  |  |
| Other Catting     |                                        |                   |                       | Held Open  |  |
| Other Setting     | Fire Zone A                            |                   | Electric Lock A       |            |  |
| Firmware Update   | ASBOX Input 3 OFF<br>AS100 Input 3 OFF |                   | ASBOX Output 1        |            |  |
| Account Setting   |                                        |                   | General Alarm A       |            |  |
| dvance Setting    | Tamper Zone A                          |                   | ASBOX Output 3        |            |  |
| Function Setting  | ASBOX Input 4                          |                   | Lighting              |            |  |
| Parameter Setting | AS100 Input 4 OFF                      |                   | ASBOX Output 5        |            |  |
| Status Monitor    | Status Monitor Normal Input            |                   | Normal Output         |            |  |
| Card Information  | ASBOX Input 1                          | OFF               | ASBOX Output 6        |            |  |
| Time Setting      | ASBOX Input 2                          |                   | Normal Output         |            |  |
| In/Out Function   | ASBOX Input 5                          | OFF               | ASBOX Output 7        | 0          |  |
|                   | ASBOX Input 6                          | OFE               | Normal Output         |            |  |
|                   | ASBOX Input 7                          | OFF               | ASBOX Output 8        | 0-         |  |
|                   | ASBOX Input 8                          | OFF               | Hanow output a        | ×.         |  |

✓ For detail instruction, refer to p.99 of ASController Installation Guide

# 5.4.7 Firmware Upgrade

- 1. Select "Firmware Update" under Basic Setting.
- 2. Click "Browse" then locate the new ASBox or AS100/AS110 firmware.
- 3. Click "Upload".

|                                                                                                    | Firmware Update                                                                                                    |  |  |  |  |
|----------------------------------------------------------------------------------------------------|----------------------------------------------------------------------------------------------------|--|--|--|--|
| Basic Setting <ul> <li>Network Setting</li> <li>Other Setting</li> <li>Firmware Update</li> <li>Account Setting</li> </ul>                           | Firmware Update<br>After pressing the Update button, please wait while the update<br>request is being processed. After update is completed, the device<br>will reboot automatically. You can re-login afterwards.<br>Please insert GV-ASKeypad before update the firmware |  |  |  |  |
| Advance Setting <ul> <li>Function Setting</li> <li>Parameter Setting</li> <li>Time Setting</li> <li>Input Setting</li> <li>Output Setting</li> </ul> | Select firmware Browse                                                                                                    |  |  |  |  |
| Extend Device     Extend Reader     Extend IO                                                                                                    | Update State Update Process                                                                                                    |  |  |  |  |
| Microsoft Internet E                                                                                                    | xplorer X<br>ating completed!<br>liately?<br>Cancel                                                                                                    |  |  |  |  |

- 4. After firmware update, click "**OK**" to reboot AS100/110.
- ✓ For detail instruction, refer to p.101 of ASController Installation Guide

# **5.4.8 Restore Default Settings**

- 1. Press the code \*737 (\*RES).
- 2. Present the Master Card and enter PIN Code.

The LCD displays Default Setting 1. Yes? 2. No?.

- 3. Press 1. The LCD displays Default Setting Memory Test...
- 4. When the unit returns to factory defaults, the LCD displays Enter Master Card.